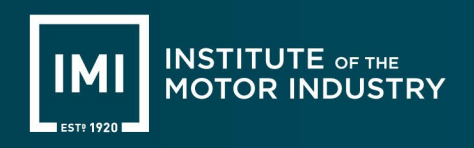

# Learner Digital Achievement Portal Guidance Document

## About the Digital Achievement Portal

The digital achievement portal is an online portal on which you can view achievement documents that have been issued to you, share those documents electronically with others and order duplicate printed copies. The digital achievement portal can be accessed on any device, PC, laptop, tablet and mobile phone.

There is no charge for using the Digital Achievement Portal to view or share documents. There may be a cost associated with ordering printed duplicate copies of documents via the portal.

Accessing the Digital Achievement Portal

To access the Digital Achievement Portal for the first time, you need to register. The key steps to register and further access the document(s) are as follows:

1. Click on the Register button and fill in the requested registration details.

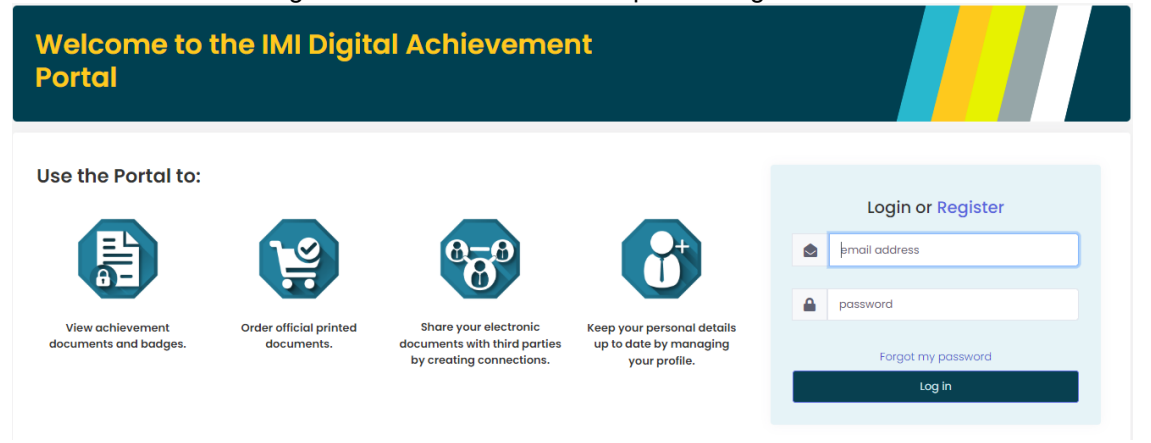

2. Once the registration process is completed, verification link will be sent to your email.

| l) Logi           | n Details 📏 | 2) Personal Details | > | 3) Confirmation |  |
|-------------------|-------------|---------------------|---|-----------------|--|
| Email*            | ſ           |                     |   |                 |  |
| Password*         |             |                     |   |                 |  |
| Confirm password* |             |                     |   |                 |  |

- 3. Click the verification link to verify your account. The details you provided during the registration process will be compared with the system records.
- 4. Once details are matched, you will be automatically approved to access your documents. If any of the information you supply does not match the details held in the system your registration will be reviewed by an administrator before access is granted.

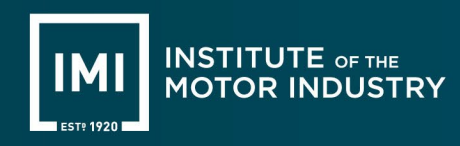

If you had an account on the old eModule or veri.theimi.co.uk website, then you will need to use the forgotten password route on the new Digital Achievement Portal.

If you haven't received the email to confirm your email address after completing the registration process, please check your email spam and/or junk folders as your email provider may not have recognised the sender as a safe sender and re-directed it from your inbox.

If after checking your spam and junk folders you still have not received your confirmation email, please contact us on <a href="mailto:cas@theimi.org.uk">cas@theimi.org.uk</a> or call 01992 511521 providing your name, date of birth and IMI candidate or membership number.

During the registration process the information you provide is matched with the information we hold for you. If any part of the information provided does not match, we will send you an email saying your account registration must be checked and approved. Once the account has been checked your account will be released and you will be able to log in.

Once you have registered and created an account, you can log in using your username and password. Note: you will need to register to use the portal before you can log in.

#### **Documents**

Once logged in you should be able to view your achievement documents.

| Dashboard Documents Store Orders Connections                                           |                                                   |                            |        |
|----------------------------------------------------------------------------------------|---------------------------------------------------|----------------------------|--------|
| Welcome to the IMI Digital Ach<br>Portal                                               | nievement                                         |                            |        |
| Documents<br>View and share documents and badges.<br>Order official printed documents. | VIEW<br>View previously pla                       | aced orders.               | ORDER  |
| Connections<br>You have 0 active connections<br>and 1 pending connections              | MANAGE<br>Manage your perso<br>social media and a | onal details,<br>kddresses | MANAGE |

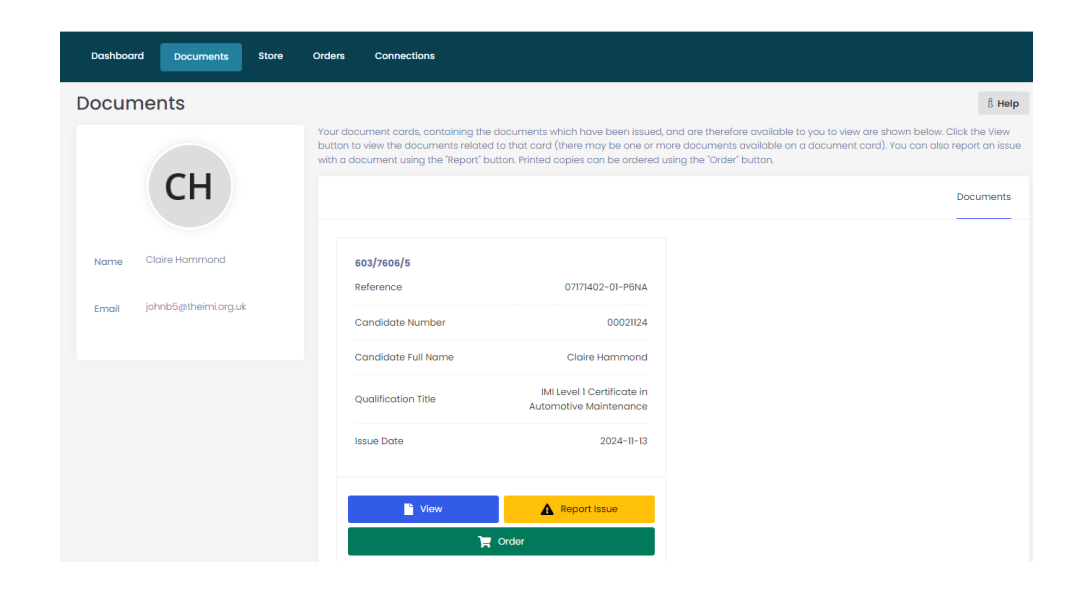

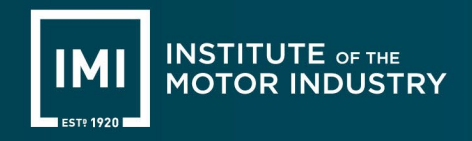

If you cannot see any documents, this can be for one of two reasons:

- 1. You have created the wrong type of account (e.g. a third-party account instead of a digital achievement account)
- 2. There are some errors in your account information.

Either way, please contact us at cas@theimi.org.uk

Whenever a new document is available to view on the Digital Achievement Portal you will be sent an email informing you that the document has been issued.

The digital documents issued on the Digital Achievement Portal are official documents of the IMI and are equally as valid as printed documents. The portal allows you to access and view a digital version of your document and enables you to share that document with any other person. By design, these digital documents are not intended to be downloaded or printed, and if printed or downloaded are not valid documents outside of the portal.

### If you wish to order printed documents, the key steps are as follows:

1. Either navigate to Document tab and click the Order button relating to the relevant qualification

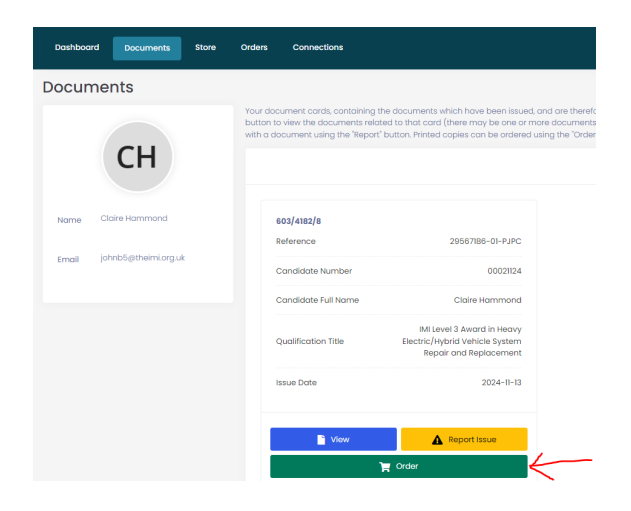

Or navigate to Store tab and select the product you wish to purchase.

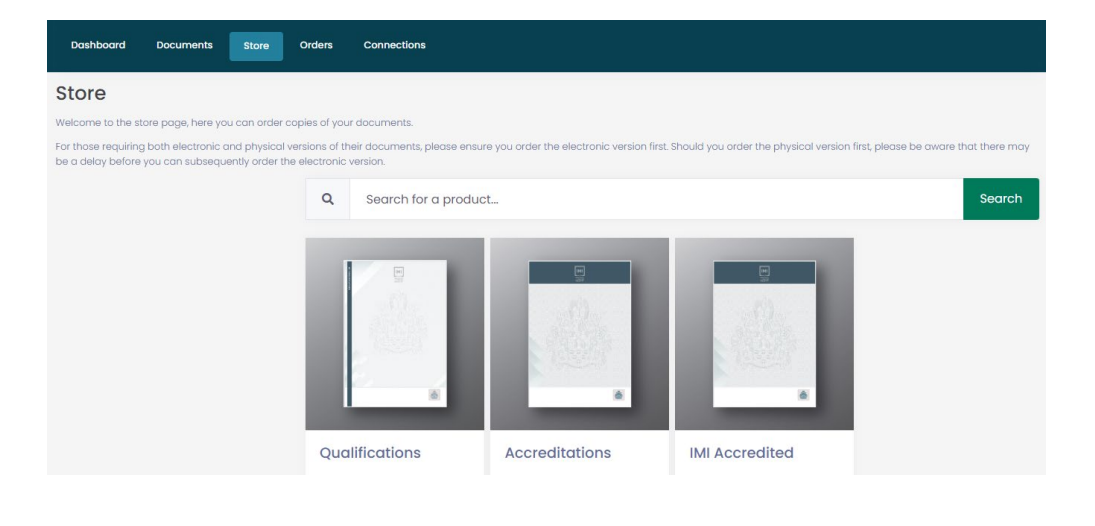

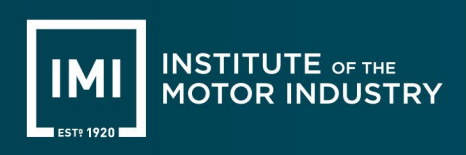

| Dashboard                                                    | Documents                                   | Store                | Orders                     | Connections                                                                                                    |
|--------------------------------------------------------------|---------------------------------------------|----------------------|----------------------------|----------------------------------------------------------------------------------------------------|
| Qualifica                                                    | tions                                       |                      |                            |                                                                                                    |
| Please select the c<br>When ordering do<br>help@qualcert.co. | locument/produc<br>:uments, please e<br>.k. | t you wish ta        | order.<br>Il information o | on your document is accurate before finalizing your order. If you have any questions or require assistance, do not hesitate to contact |
|                                                              | (M)<br>200                                  | 1                    |                            | Regulated Qualifications - 603/4182/8<br>29567188-01-PJPC                                                                              |
| E                                                            |                                             |                      |                            |                                                                                                    |
| Qualificat                                                   | ions                                        |                      |                            |                                                                                                    |
| Price<br>Quantity<br>Total                                   |                                             | £30.50<br>1<br>£30.5 |                            |                                                                                                    |
| Ac                                                           | ld to Basket                                |                      |                            |                                                                                                    |

2. Once products are selected, they will be displayed in the basket icon located at the top right corner of the screen.

| IMI INST<br>MOT |           |       |        |             |  |  | Hi, Claire | СН |
|-----------------|-----------|-------|--------|-------------|--|--|------------|----|
| Dashboard       | Documents | Store | Orders | Connections |  |  |            |    |

3. Select the basket to view your items, make any necessary changes, and proceed to checkout.

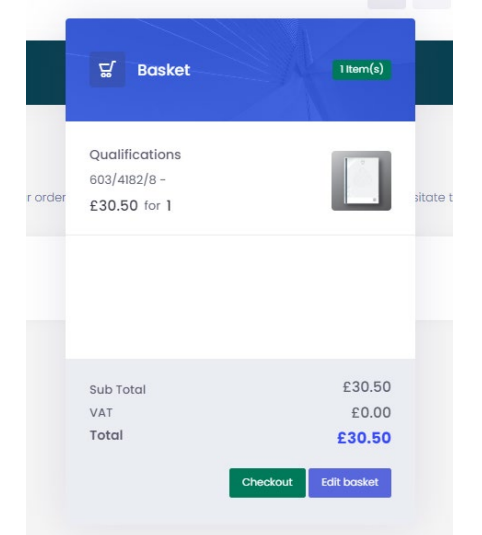

4. During checkout, confirm or add your billing and delivery address.

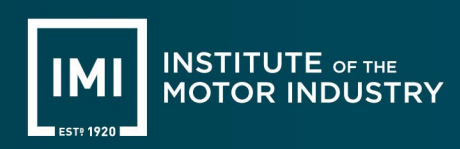

| Dashboard Documents                                                                                                    | tore Orders Connections                                                                                                    |                                                                      |                                                                                 |          |        |
|----------------------------------------------------------------------------------------------------|----------------------------------------------------------------------------------------------------|----------------------------------------------------------------------|---------------------------------------------------------------------------------|----------|--------|
| When ordering documents, please ensu<br>help@qualcert.co.uk.<br>To process your order, please enter your<br>After paid, the University will process the                                                                                                    | e that all information on your document is accurate before final<br>delivery and billing details, select a delivery option and click pay<br>order and get this sent out to you as soon as possible. | zing your order. If you have any<br>If this is a chargeable product, | you                                                                             |          |        |
| Billing Address- 29 Upper Kincrai                                                                                                    | g Street                                                                                                    | ~                                                                    | 1                                                                               |          |        |
| +                                                                                                    | Kunal Mhadgut     Z <sup>a</sup><br>29 Upper Kinaraja Street, Roath,<br>CARDY, South Giamorgan, India,<br>CF24 3H4, 07754197255,<br>kunal.mhadgut@yahaa.ca.uk.                                      |                                                                      |                                                                                 |          |        |
| Delivery Address- 29 Upper Kinc                                                                                                    | raig Street                                                                                                    | >                                                                    |                                                                                 |          |        |
| 4 Delivery                                                                                                    |                                                                                                    | >                                                                    |                                                                                 |          |        |
| Billing Address- 29 Upper Kincroig s                                                                                                    | rreet                                                                                                    | ><br>~                                                               | Details                                                                         | Summary  | Total  |
| +                                                                                                    | Kunal Mhadgut                                                                                                    |                                                                      | Qualifications<br>Document:<br>603/4182/8<br>Reference:<br>29567186-01-<br>PJPC | 1        | £30.50 |
| Contraction of the second second s |                                                                                                    | >                                                                    | Name: Claire<br>Hammond                                                         |          |        |
|                                                                                                    |                                                                                                    |                                                                      |                                                                                 |          |        |
| Billing Address- 29 Upper Kincrolg S<br>Delivery Address- 29 Upper Kincrol                                                                                                    | reet<br>j Street                                                                                                    | >                                                                    |                                                                                 | Summary  |        |
| 🧔 Delivery                                                                                                    |                                                                                                    | ~                                                                    | Details                                                                         | Quantity | Total  |
| International Courier - World     Estimated 5 - 7 Day Shipping (Taxes     international delivery)                                                                                                    | vide £12.25<br>may be due upon                                                                                                    |                                                                      | Qualifications<br>Document:<br>603/4182/8<br>Reference:<br>29567186-01-<br>PJPC | 1        | £30.50 |
|                                                                                                    |                                                                                                    |                                                                      | Name: Claire                                                                    |          |        |

The available options for delivery, based on the delivery address will appear in the delivery section.

5. Make payment via debit or credit card.

|                                                    | How do you want to pay? |   |
|----------------------------------------------------|-------------------------|---|
| Order description: The IMI Verification Portal fee | VISA Visa               | > |
| 42.75 GBP                                          | VISA Visa Debit         | > |
|                                                    | VISA Visa Electron      | > |
|                                                    | MasterCard              | > |
|                                                    | American Express        | > |
|                                                    |                         |   |
|                                                    | < Cancel                |   |

6. Once order is placed, you will receive an email notification.

Doc. Owner:

7. You can check your order status on the "Orders" tab, where all your orders are listed.

Head of .....

| Dasi    | hboard        | Documents              | Store  | Orders | Connections       |        |              |               |                      |         |   |  |
|---------|---------------|------------------------|--------|--------|-------------------|--------|--------------|---------------|----------------------|---------|---|--|
| Ord     | Orders 8 Help |                        |        |        |                   |        |              |               |                      |         |   |  |
| Shows o | a list of o   | rders previously place | d.     |        |                   |        |              |               |                      |         |   |  |
| Q       | Se            | arch for any term.     |        |        |                   |        |              |               |                      | Filter! | ٠ |  |
|         |               |                        |        |        |                   |        |              |               |                      |         |   |  |
|         |               | Full name              | Status |        | Delivery Type     | Total  | Created by   | Creation time | Created by user type | Actions |   |  |
|         |               | Sarah Yeoman           | Paid   |        | Royal Mail Signed | £61.00 | Sarah Yeoman | 18/12/2024    | Student              | Q       |   |  |
|         |               |                        |        |        |                   |        |              |               |                      |         |   |  |

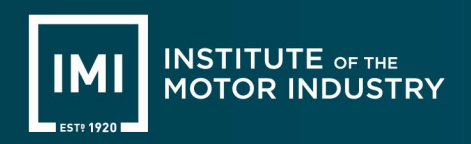

**If you think something on your document is incorrect** then use the Report function (yellow button) in the view documents section of the Digital Achievement Portal and describe the problem. This will send a message to the team and can be checked for you.

| ence            | 29567186-01-PJPC                                                                       |
|-----------------|----------------------------------------------------------------------------------------|
| idate Number    | 00021124                                                                               |
| idate Full Name | Claire Hammond                                                                         |
| fication Title  | IMI Level 3 Award in Heavy<br>Electric/Hybrid Vehicle System<br>Repair and Replacement |
| Date            | 2024-11-13                                                                             |
|                 |                                                                                        |
| View            | Report Issue                                                                           |

The documents issued to the Digital Achievement Portal are official documents of the IMI and are equally as valid as printed documents. As such, when you share these with another person / company, this allows that person / company to verify the achievement conferred by the document shared. For example, if you need to show a certificate to a potential employer, rather than providing the physical certificate it is much easier to share your digital document with the potential employer. This is termed 'Connections' in the portal

#### Connections

The Digital Achievement Portal allows you to establish a connection with a third party, this can be an employer, university or industry auditor. When you create a connection with the third party, you can share your documents with them for them to verify electronically.

The key steps to create a connection are as follows:

1. Navigate to the Connections tab and select Add Connection

| Dashb                   | oard Documents                                        | Store                        | Orders                     | Connections                                                                                                    |           |            |
|-------------------------|-------------------------------------------------------|------------------------------|----------------------------|----------------------------------------------------------------------------------------------------|-----------|------------|
| Conr                    | ections                                               |                              |                            | Add Com                                                                                                    | nection   | 8 Help     |
| Share you<br>indicate u | documents with other pa<br>ntil when they should have | rties by crea<br>access to y | ating conner<br>our docume | tions. Click the "Add Connection" button to create a connection with another party. You simply need to add their name and<br>ints. Current connections are shown on the "Active" tab. Expired connections are shown on the "Inactive" tab. | email add | dress, and |
| 0                       | Search for any term                                   | 2                            |                            |                                                                                                    |           | Filter     |
| ~                       | Secretifier any term                                  |                              |                            |                                                                                                    |           |            |
|                         |                                                       |                              |                            |                                                                                                    | Active    | Inactive   |
|                         |                                                       |                              |                            |                                                                                                    |           |            |

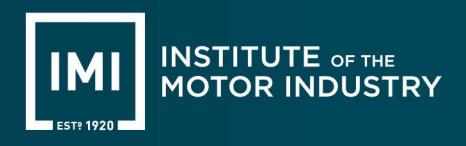

2. Enter the third-party name and email address

|             | Connections    |        |     |                              |                                             |            |             |
|-------------|----------------|--------|-----|------------------------------|---------------------------------------------|------------|-------------|
|             | Add Connection |        | ×   |                              |                                             | Add Con    | nection     |
| ctik<br>ent | Name*          |        |     | rty. You simp<br>shown on th | oly need to add thei<br>ne 'Inactive'' tab. | r name and | l email ada |
| I           | Email*         |        |     |                              |                                             |            |             |
| l           | Expiry Date    |        |     |                              |                                             |            | Active      |
|             | Message        |        |     |                              |                                             |            |             |
| 1           |                |        |     | ared                         | Expires                                     | Actions    |             |
| rg          |                |        |     |                              | 31/12/2024                                  | ď 🛛        | Û           |
|             |                |        | 1   |                              |                                             |            |             |
| l           |                |        |     |                              |                                             |            |             |
|             |                | Cancel | end |                              |                                             |            |             |

- 3. Add a date on which you would like the connection to expire (optional). If left empty, it will set the date to be a month after the connection is initiated
- 4. Select Send
- 5. Use the checkboxes to select the documents you want the third-party to have access to

| Share Documents Connections                                                                                                    | Share Documents |
|----------------------------------------------------------------------------------------------------|-----------------|
| Control the documents you wish to share with the other party by selecting the specific documents you wish to share below:                                                                                                    |                 |
| Records                                                                                                    |                 |
| 603/7606/5 - 07171402-01-P6NA<br>Regulated Qualifications Certificate - Regulated Qualifications Certificate (00021124 - ND00031/24) - 98077739-01-KVHT<br>Regulated Qualifications Transcript - Regulated Qualifications Transcript (00021124 - ND00031/24) - 85117600-01-Y9E4 |                 |
|                                                                                                    |                 |

6. Select Share Documents

Once the third party accepts the connection, the status will change from Pending to Active.

If the third party has not accepted your connection, please contact them directly. Please share full name and email address of your account, so they can easily locate you on the Service.

When you create a connection, you can specify an expiry date for the connection or if left empty, it will set the date to be a month after the connection is initiated. In case the connection has expired, you can extend it by following the steps below:

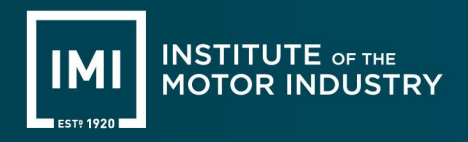

1. Navigate to the Connections tab / select Manage next to Connections menu on the Dashboard

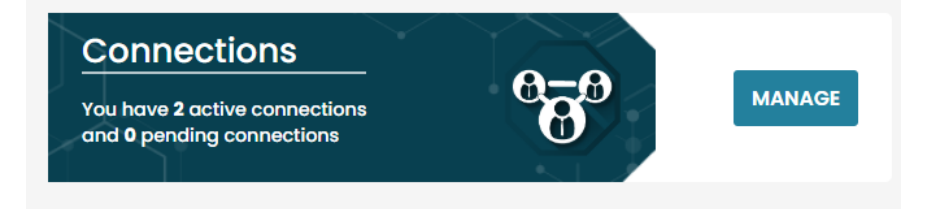

- 2. Locate the third party for whom you want to extend the connection
- 3. Click on the Extend Connection icon (clock icon) under Actions

| Share<br>indica | Connections Add Connection & Hell Share your documents with other parties by creating connections. Click the 'Add Connection' button to create a connection with another party. You simply need to add their name and email address, an indicate until when they should have access to your documents. Current connections are shown on the 'Active' tab. Expired connections are shown on the 'Inactive' tab. |                     |        |              |                  |            |                  |  |  |  |  |
|-----------------|----------------------------------------------------------------------------------------------------|---------------------|--------|--------------|------------------|------------|------------------|--|--|--|--|
| ٩               | Search for any term                                                                                                    |                     |        |              |                  |            | Filter!          |  |  |  |  |
|                 |                                                                                                    |                     |        |              |                  |            | Active Inactive  |  |  |  |  |
|                 | Third party name                                                                                                    | Third party email   | Status | Initiated By | Documents Shared | Expires    | Actions          |  |  |  |  |
|                 | Ted Trew                                                                                                    | tedtrew@outlook.com | Active | ThirdParty   | 4                | 23/01/2025 | ሮ ✓ × ΰ          |  |  |  |  |
|                 | Tom Trew                                                                                                    | tomtrew@outlook.com | Active | ThirdParty   | 4                | 24/01/2025 | r <mark>0</mark> |  |  |  |  |

4. Select a date and click save

If you have established a connection with a third party, but they cannot see any documents, or you want to change the documents that are visible to them.

You can edit the documents that each third party has access to at any point by:

1. Navigate to the Connections tab / select Manage next to Connections menu on the Dashboard

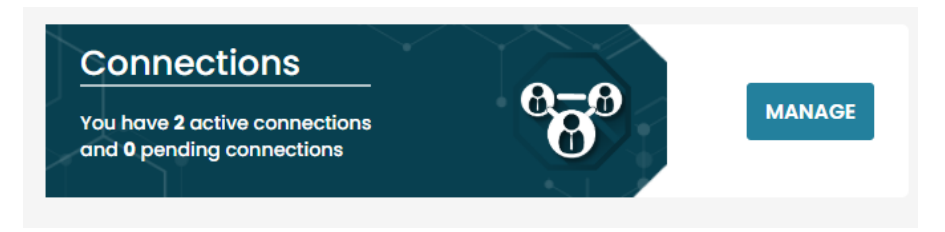

- 2. Locate the third party for whom you want to share the documents
- 3. Select the edit permissions icon under Actions

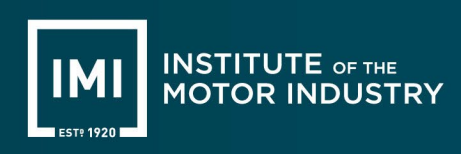

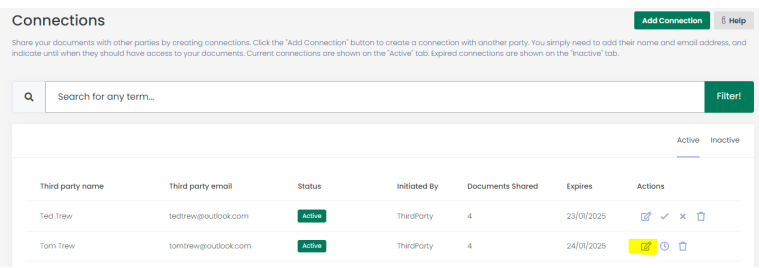

4. Check or uncheck documents

| Douhboord Documents Store Orders Connections                                                                              |                 |
|----------------------------------------------------------------------------------------------------|-----------------|
| Share Documents Connections                                                                                               | Share Documents |
| Control the documents you wish to share with the other party by selecting the specific documents you wish to share below: |                 |
| Records                                                                                                    |                 |
| AS-LVSMT-EPA-AP03 - 0005112411 - 42121928-01-5KNO                                                                         |                 |
| Regulated Qualifications Certificate - Regulated Qualifications Certificate (000511241) - ND00035/241) - 00486970-01-UEOC |                 |
| Regulated Qualifications Transcript - Regulated Qualifications Transcript (0005112411 - ND00035/241) - 06104078-01-2VUX   |                 |
| AS-LVSMT-GW1-AP03 - 0005112411 - 27748471-01-SM30                                                                         |                 |
| Regulated Qualifications Certificate - Regulated Qualifications Certificate (0005112411 - ND00034/241) - 14878141-01-08C8 |                 |
| Regulated Qualifications Transcript - Regulated Qualifications Transcript (0005112411 - ND00034/241) - 16133239-01-VS6K   |                 |
|                                                                                                    |                 |

5. Select Share documents

Registration and User Account

The date of birth section does not allow users to manually type in their date of birth. To select your date of birth easily, without too many clicks, please click on the month to change the view to year and then decade. You will then be able to navigate to your year of birth without too many clicks. If you cannot manage this, please set it to the correct date in the current year and then email us at <u>cas@theimi.org.uk</u> with your full name and date of birth.

**If you cannot find your candidate number**, which you need to register, please email us at <u>cas@theimi.org.uk</u> with your full name as it was when you were a learner, date of birth and the course you studied.

If you wish to de-register from the portal, please email us at <u>cas@theimi.org.uk</u> and we will delete your account.

If you wish to update your personal details on your account, please click the "Manage" button under the profile section and update the details you require, saving them once complete. If you choose to add an address to your profile, this can be used as a billing address and/or delivery address when ordering printed copies of documents. PLEASE NOTE: Updating your contact details in the Digital Achievement Portal will NOT mean that your details are also updated on your learner record. If you wish to update any of your details, please contact us using the details on the support page

**If you wish to change your password**, please click the "Manage" button under the profile section and the change password option. Update your password as required and click the save button.

**If you forget your password**, click on the "forgot my password" link on the log in page and follow the steps to reset your password.

### Support

If you need help using the Digital Achievement Portal, please contact us via call 01992511521 or email us at <u>cas@theimi.org.uk</u>